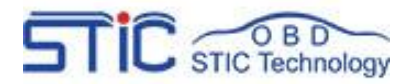

# FVDI J2534 —Operate Guide

Shenzhen STIC Technology Co.,Ltd

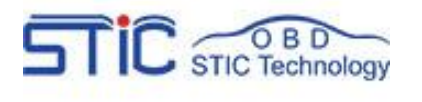

# Catalogue

| I.Safety Precautions and Warnings1     |
|----------------------------------------|
| II.Product overview2                   |
| 2.1 Product appearance and details2    |
| 2.2 Specifications                     |
| 2.3 Accessories Include4               |
| 2.4 System Requirements4               |
| III.Download and Install software5     |
| 3.1 Get FVDI J2534 equipment software5 |
| 3.2 Install FVDI J2534 software7       |
| IV IDS Operate Manual11                |

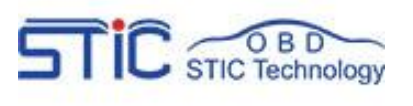

# **I.Safety Precautions and Warnings**

To prevent personal injury or damage to vehicles and/or the tool, read this instruction manual first and observe the following safety precautions at a minimum whenever working on a vehicle:

- Always perform automotive testing in a safe environment.
- Wear safety eye protection that meets ANSI standards.
- Keep clothing, hair, hands, tools, test equipment, etc. away from all moving or hot engine parts.
- Operate the vehicle in a well ventilated work area: Exhaust gases are poisonous.
- Put blocks in front of the drive wheels and never leave the vehicle unattended while running tests.
- Use extreme caution when working around the ignition coil, distributor cap, ignition wires and spark plugs. These components create hazardous voltages when the engine is running.
- Put the transmission in PARK (for automatic transmission) or NEUTRAL (for manual transmission) and make sure the parking brake is engaged. Keep a fire extinguisher suitable for gasoline/chemical/electrical fires nearby.
- Don't connect or disconnect any test equipment while the ignition is on or the engine is running.
- Keep the tool dry, clean, free from oil/water or grease. Use a mild detergent on a clean cloth to clean the outside of the scan tool, when necessary.

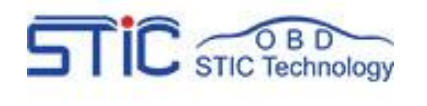

# **II.Product overview**

Thank you for choosing FVDI J2534 Automotive Diagnostic Tool. This manual includes the use of equipment notes, please read this manual carefully before use that you can correctly use it.

## 2.1 Product appearance and details

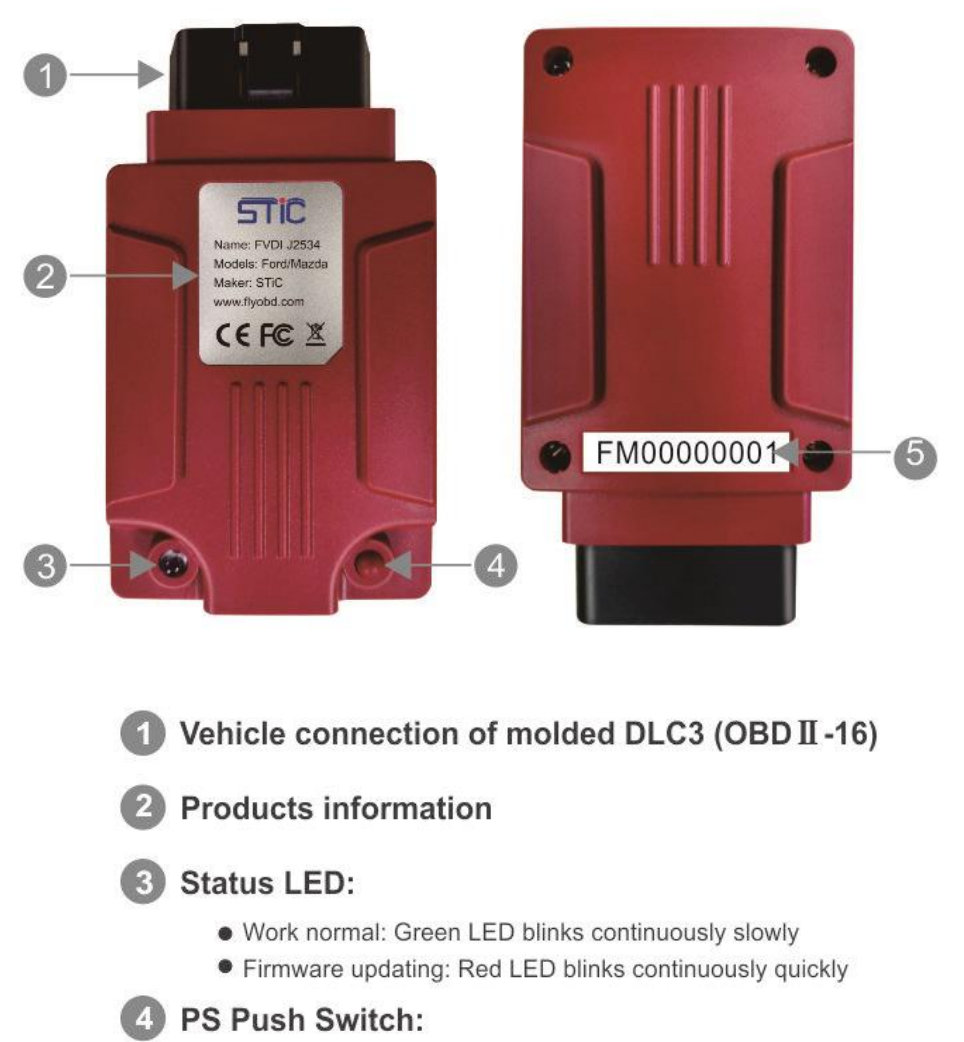

- Released: works as ELM327 mode
- Pressed: works as J2534 mode

5 Serial number

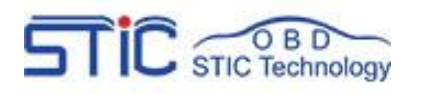

# 2.2 Specifications

## Product specifications

| Lenth                | 106.8mm                  |
|----------------------|--------------------------|
| Width                | 59mm                     |
| High                 | 27.1mm                   |
| Weight               | 78g                      |
| Environment          | -20℃ ~45℃                |
| Voltage Requirements | 8 VDC ~ 32VDC 100mA(max) |
| Power                | 0.6 Watts @ 12 VDC       |

### **Technical Specifications**

|                                | ISO9141                                           |
|--------------------------------|---------------------------------------------------|
| Vehicle Protocols              | ISO14230                                          |
|                                | J1850 VPW                                         |
|                                | J1850 PWM(Ford SCP)                               |
|                                | ISO11898 HS(500K BPS)                             |
|                                | ISO11898 MS(125K BPS)                             |
|                                | ISO15765 HS(500K BPS)                             |
|                                | ISO15765 MS(125K BPS)                             |
|                                | FEPS(Flash EEPROM Program Signal) Honda SCS       |
|                                | Honda DIAGH KWP1281 J2819(TP2.0)                  |
| Supported software for J2534   | Ford IDS V110                                     |
|                                | Mazda IDS V108 Toyota TIS V13.00 Honda HDS V3.102 |
|                                | Land Rover/Jaguar SDD2 V153                       |
|                                | Nissan CONSULT III plus R2R V80.11                |
|                                | ELMconfig                                         |
| Supported software for ELM227  | Forscan                                           |
| Supported software for ELWIS27 | FOCCCUS                                           |
|                                | FF2                                               |

## Packing specification

| Lenth  | 154mm |
|--------|-------|
| Width  | 154mm |
| High   | 51mm  |
| Weight | 286g  |

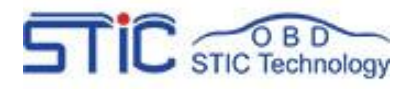

# 2.3 Accessories Include

| ITEM          | Description                                      |
|---------------|--------------------------------------------------|
| Operate Guide | Tool operation instructions                      |
| CD            | Includes installation package, Operate guide etc |
| USB cable     | Communicates between tool and PC/Laptop          |
| Packing box   | Includes usb cable,CD and Operate Guide          |

# 2.4 System Requirements

| Requirements<br>Hardware | minimum configuration | Recommend configuration  |
|--------------------------|-----------------------|--------------------------|
| CPU                      | Pentium 3/1GHZ        | Pentium4/1.8GHZ or above |
| Memory(RAM)              | 256M                  | 512M or above            |
| HDD                      | 40G                   | 60G or above             |
| Display                  | 800x600               | 1024x768 or above        |
| OS                       | Win7(64bit)           | Win7(64bit) or above     |
| USB interface            | One                   | One or more              |

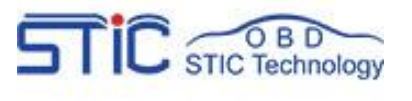

# **III.Download and Install software**

FVDI J2534 is very simple to use and easy to install. You only need to do two steps to Installs software. First,Install fvdi j2534 start software,then install the original brand vehicle software,For example, ford, Mazda, Honda, Toyota. However, it is important to note that these software cannot be installed in the same computer If you want to use these software via fvdi j2534 equipment, please install different software on different computers.

Note: the software installation are not required installation sequence.

# 3.1 Get FVDI J2534 equipment software

You can get the FVDI J24534 software in two ways, First, you can find these softwares in the CD when you receive the FVDI J2534 equipment., Second, you can download these softwares by yourself throught the download link(<u>http://flyobd.com/shop/download-center</u>) in our official website.

Note:The software in the download link (<u>http://flyobd.com/shop/download-center</u>) is always up to date.

3.1.1 Get FVDI J2534 equipment software from compact disc(CD)

- Put the CD in the computer CD drive
- Wait a while before opening the CD in the resource manager, you will see the equipment related software and resources.

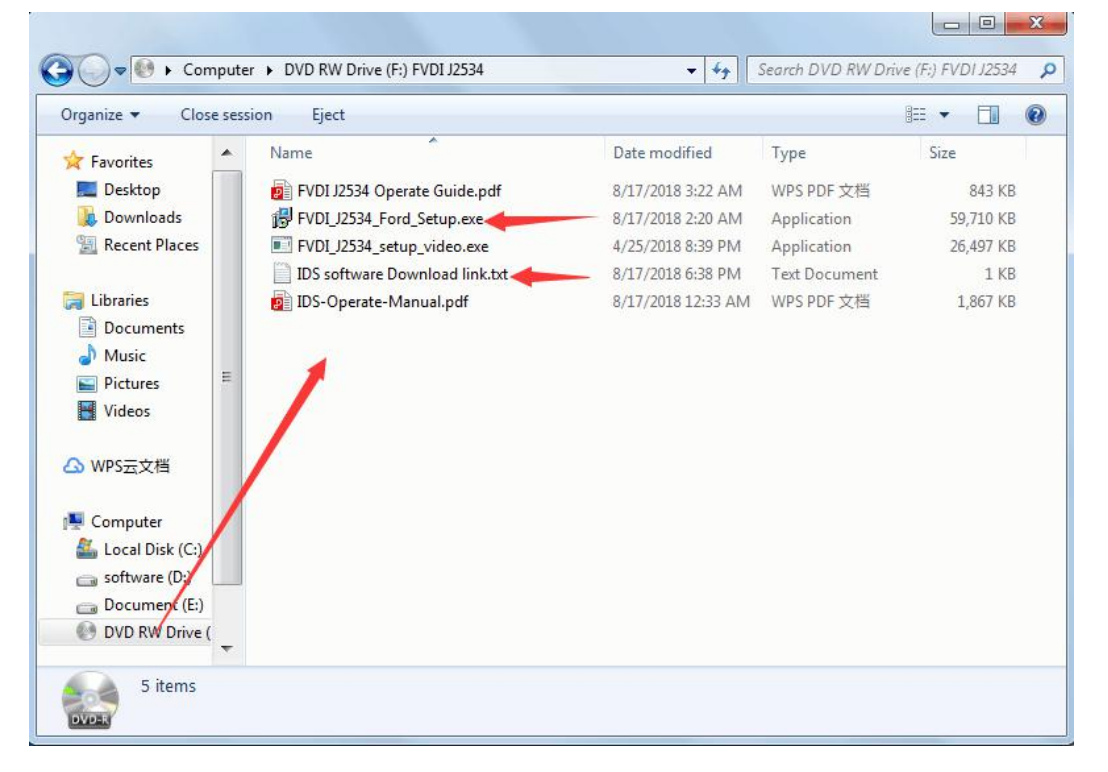

Shenzhen STIC Technology Co.,Ltd

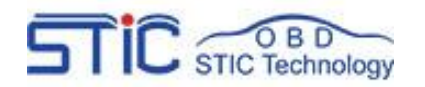

#### 3.1.2 Get FVDI J2534 equipment software from official website download link

- Access to <u>http://flyobd.com/download-center/</u>
- Please register and log in
- Download FVDI-J2534-FM (FM,Short for ford and mazda)
- Download IDSFord or IDSMazda

| ≡ Categories ✓ | Home 1  | New Arrivals payment | Download About | t us Contact us | Agent Cooperation | 3       |
|----------------|---------|----------------------|----------------|-----------------|-------------------|---------|
| Software       | Version | Download Times       | Update Time    | Create time     | Download          | Details |
| Quickloader    | v5.6    | 288                  | 2018-8-1       | 2018-7-19       | Download          | Details |
| TM100          | v7.12   | 253                  | 2018-8-7       | 2018-7-9        | Download          | Details |
| FVDI-J2534-FM  | v1.0    | 96                   | 2018-8-17      | 2018-7-18       | Download          | Details |
| FVDI2015       | v9.0    | 260                  | 2018-8-1       | 2018-7-19       | Download          | Details |
| FVDI2018       | v3.0    | 249                  | 2018-8-1       | 2018-7-19       | Download          | Details |
| HDS            | v3.102  | 50                   | 2018-8-1       | 2018-7-19       | Download          | Details |
| Techstream     | v13.00  | 47                   | 2018-8-1       | 2018-7-19       | Download          | Details |
| VVDI2          | v4.2.1  | 70                   | 2018-8-1       | 2018-7-19       | Download          | Details |
| JLR-SDD        | v153.0  | 49                   | 2018-7-21      | 2018-7-19       | Download          | Details |
| Tango          | v1.111  | 64                   | 2018-8-1       | 2018-7-19       | Download          | Details |
| IDSFord        | v110.xx | 76                   | 2018-7-21      | 2018-7-19       | Download          | Details |
| IDSMazda       | V108    | 29                   | 2018-8-1       | 2018-7-19       | Download          | Details |
| Nissan-C4      | v09.21  | 23                   | 2018-7-24      | 2018-7-19       | Download          | Details |
| Nissan-C3      | v09.21  | 10                   | 2018-7-24      | 2018-7-19       | Download          | Details |
| Nissan-C3-Plus | v75.20  | 30                   | 2018-7-26      | 2018-7-19       | Download          | Details |

#### Download the latest release IDS software and save it to local.

| IDS R110 Soft                  | ware Download         |                                                           |                                                |                                     |
|--------------------------------|-----------------------|-----------------------------------------------------------|------------------------------------------------|-------------------------------------|
| ሰ Home                         |                       |                                                           |                                                |                                     |
| IDS                            | IDS Software Download |                                                           |                                                |                                     |
| Other Tools<br>Ford MD<br>ruck |                       |                                                           |                                                |                                     |
| Manuals                        |                       |                                                           | Software Download Links                        |                                     |
| Release Notes                  |                       | Software                                                  | Latest Release                                 | Use With                            |
|                                |                       | IDS Software                                              | IDS 110<br>Update IDS 110.05                   | VCM, VCM II, or VCMM                |
|                                |                       | Bosch Ford Product Group<br>FPG (Firmware)<br>VCI Manager | EPG v2.4.73.53<br>Included in R110             | VCM II or VCMM                      |
|                                |                       | Vehicle Measurement System<br>VMS                         | VMS v1.1.506.0                                 | VCMM                                |
|                                |                       | Measurement Library (Firmware)                            | Measurement Library v0.67.127.181              | VCMM                                |
|                                |                       | Ford Diagnosis and Repair System<br>FDRS                  | EDRS 16.5.4<br>Not currently for use in Europe | VCM II, VCMM, or other J2534 Device |

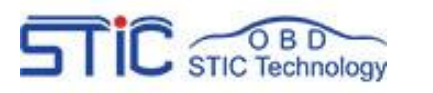

# 3.2 Install FVDI J2534 software

#### 3.2.1: Install the latest release IDS software

• Double-click the "IDS-110.01\_Full.exe" to start installation

#### IDS-110.01\_Full.exe

• Select language, and click "next" button

| Choose Setup Language<br>Select the language for the installation from the choices bel | ow. |
|----------------------------------------------------------------------------------------|-----|
| Chinese (Simplified)<br>Chinese (Traditional)<br>Czech                                 | -   |
| Danish 43<br>Dutch<br>English (United States)                                          |     |
| Finnish<br>French (Standard)<br>German                                                 |     |
| Hungarian<br>Italian                                                                   |     |
| Norwegian<br>Polieh                                                                    | -   |
| alfShield                                                                              |     |

• Wait a while, and the following windows will pop out, click "Yes", then click "next"

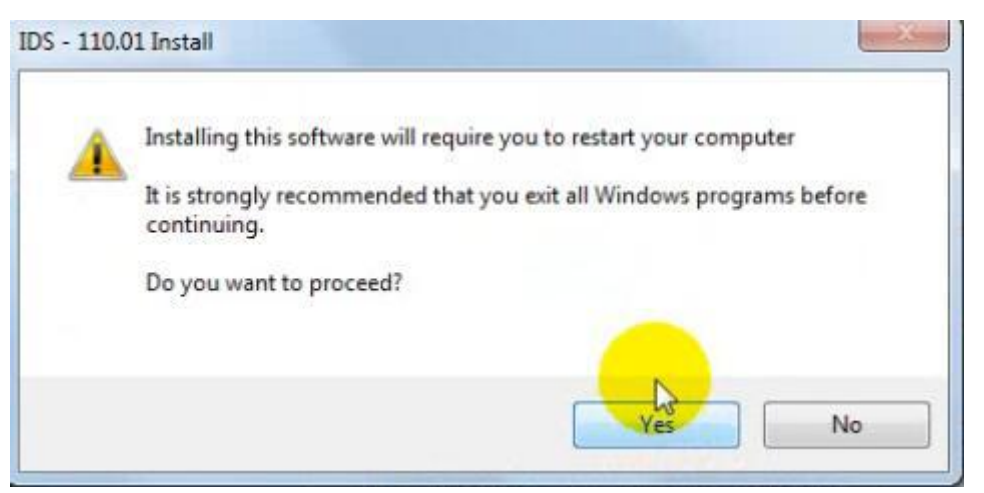

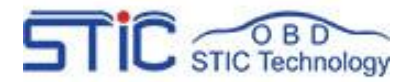

## FVDI J2534 Operate Guide

China Auto Diagnostic Tools Centre

| IDS - 110.01 Install | <b>X</b>                                                                                |
|----------------------|-----------------------------------------------------------------------------------------|
|                      | Welcome to the InstallShield Wizard for IDS                                             |
|                      | The InstallShield Wizard will install IDS on your computer.<br>To continue, click Next. |
|                      | <back next=""> Cancel</back>                                                            |

• Select "i accept the terms of the license agreement", and then click "next", and then click "next", and then click "install". The installation process will take some time, please wait patiently.

| Destination                         |                  | 44       |
|-------------------------------------|------------------|----------|
| Please select the destination drive | 3                |          |
| C:\Program Files (x86)\Ford M       | otor Company/JDS |          |
|                                     |                  |          |
| Select Drive :                      | Available:       | 51.85 GB |
| C •                                 |                  |          |
| tallShield                          | Required:        | 1.66 GB  |
| NGERTION                            |                  |          |

Shenzhen STIC Technology Co.,Ltd

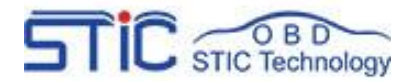

## FVDI J2534 Operate Guide

# www.flyobd.com

#### China Auto Diagnostic Tools Centre

| icense Agreement                                                                                                    |    |
|----------------------------------------------------------------------------------------------------|----|
| Please read the following license agreement carefully.                                                                                                    |    |
| End-User License Agreement for Ford Integrated Diagnostic Software                                                                                                    |    |
| IMPORTANT-READ CAREFULLY:<br>This End-User License Agreement (hereinafter called "EULA") is a legal agreement<br>between YUU (either an individual or an entity) and Ford Motor Company and its<br>subsidiaries (hereinafter called (FORDI) for the Ford Motor Company Integrated<br>Diagnostic Software product, which includes computer software and may include<br>associated media, printed materials, and "online" or electronic documentation | E  |
| (collectively hereinafter called "Product"). An amendment or addendum to this EULA<br>may accompany the Product.<br>YOU AGREE TO BE BOUND BY THE TERMS OF THIS EULA BY INSTALLING,                                                                                                    | -  |
| I accept the terms of the license agreement                                                                                                    | nt |
| I do not accept the terms of the license agreement                                                                                                    |    |
| allShield                                                                                                    |    |
|                                                                                                    |    |

| Ready to Install the Program        | 1                                               | 1                                  |
|-------------------------------------|-------------------------------------------------|------------------------------------|
| The wizard is ready to begin ins    | stallation.                                     |                                    |
| Click Install to begin the installa | tion.                                           |                                    |
| If you want to review or change     | e any of your installation settings, click Back | . Click Cancel to exit the wizard. |
|                                     |                                                 |                                    |
|                                     |                                                 |                                    |
|                                     |                                                 |                                    |
|                                     |                                                 |                                    |
|                                     |                                                 |                                    |
|                                     |                                                 |                                    |
|                                     |                                                 |                                    |
| allShield                           |                                                 |                                    |
|                                     |                                                 |                                    |

• Reboot your computer after installation

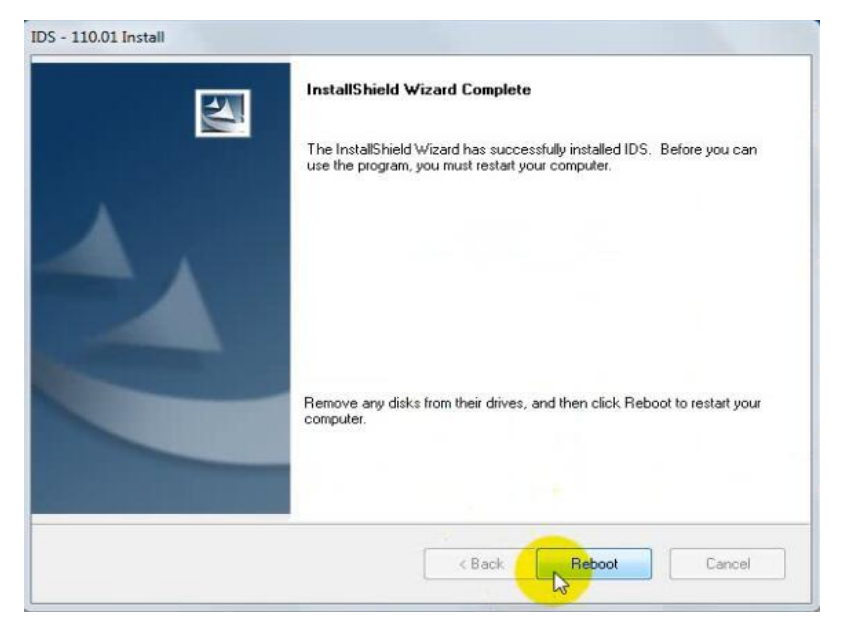

Shenzhen STIC Technology Co., Ltd

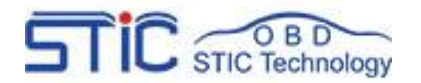

- 3.2.2 Install the FVDI J2534 software
- Open compact Disc and find FVDI-J2534 software and double-click the
- "FVDI\_J2534\_Ford\_Setup.exe" software

| Dutemounieu        |                                                                                                    |
|--------------------|----------------------------------------------------------------------------------------------------|
| 8/17/2018 3:22 AM  | 5                                                                                                    |
| 8/17/2018 2:20 AM  |                                                                                                    |
| 4/25/2018 8:39 PM  |                                                                                                    |
| 8/17/2018 6:38 PM  | 2                                                                                                    |
| 8/17/2018 12:33 AM | 3                                                                                                    |
|                    | 8/17/2018 3:22 AM<br>8/17/2018 2:20 AM<br>4/25/2018 8:39 PM<br>8/17/2018 6:38 PM<br>8/17/2018 12:33 AM |

Select Setup Langeuage and Click "Ok"

| P | Select the language to use during the installation: |   |
|---|-----------------------------------------------------|---|
|   | English                                             | • |

 It will install SVCI Based software list, Click "next" directly, and then Click "next" all the time untill it jump a window "Select Setup Language", which is selected the device driver's installtion language.

| lect the components you want to install; dear the components yo<br>tall. Click Next when you are ready to continue. | ou do not want to |                                                     |
|----------------------------------------------------------------------------------------------------|-------------------|-----------------------------------------------------|
| 7 SVCI Based Software List                                                                                          | 19.4 MB           | elect Setup Language                                |
| J2534 Application Driver                                                                                            | 26.2 MB           |                                                     |
| US2012 Redistributable Package                                                                                      | 13.2 MB           | Select the language to use during the installation: |
| List.                                                                                                    |                   | English                                             |

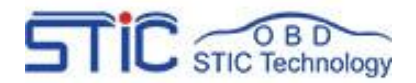

 Install the device driver, and click "Next" all the time untill installShield wizard complete, and then click "finish".

|         | The Install5heid Wizard has successfully installed PL23U<br>USB-to-Serial. Before you can use the program, you must<br>restart your computer.                                                         |
|---------|----------------------------------------------------------------------------------------------------|
| 27.5 MB | Yes, I want to restart my computer now. No, I will restart my computer later. Yes No, I will restart my computer later. Yes Remove any disks from their drives, and then click Finish complete setup. |
|         | 27.5 MB                                                                                                    |

• When you open FVDI J2534 for ford software after installtion, an error window will pop out. That means you have not connect your device with your computer, as show in the below.

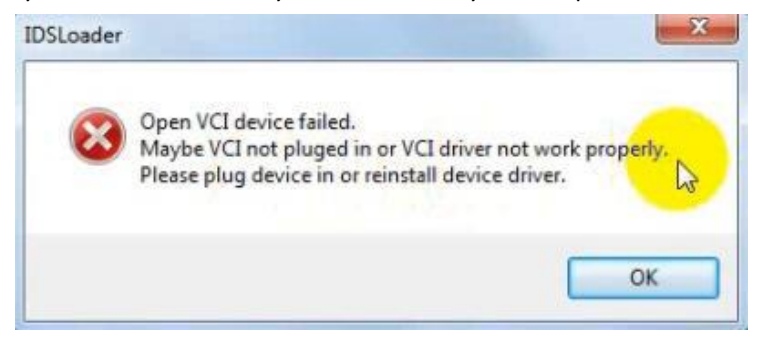

• Connect your device with computer, and the FVDI J2534 software will be opened normally.

Note: Cannot open the IDS software on the desktop directly, it is recommended to delete the IDS software shortcut on the desktop.

# **IV IDS Operate Manual**

If you are a novice or do not understand the operation of ford software, you can refer to the IDS operation manual, which contains a very detailed introduction and operation steps, which is applicable to not only ford software, but also Mazda software.

IDS operation manual: http://flyobd.com/document/IDS-Operate-Manual.pdf